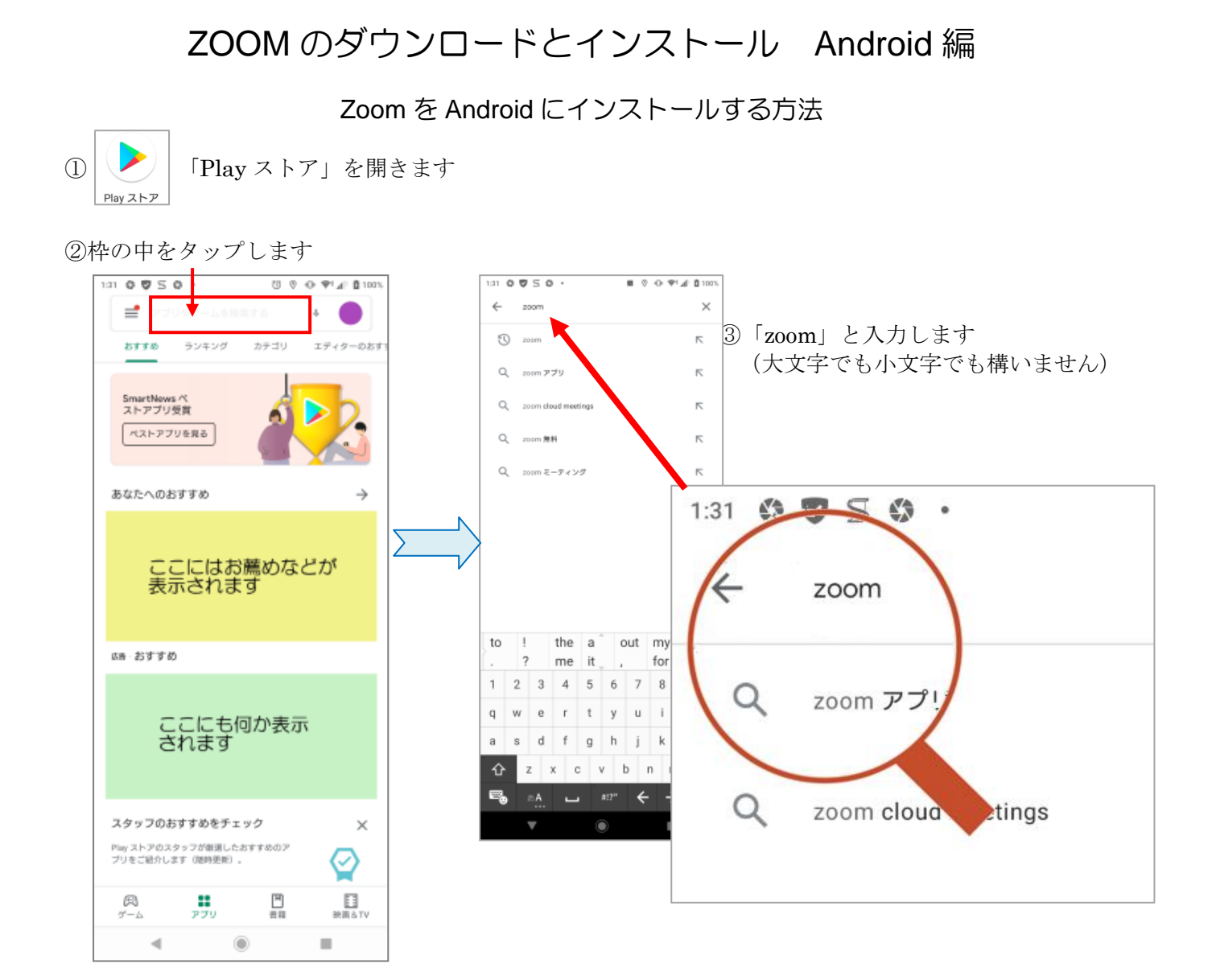

④「zoom」と入力したら改行マークをタップして、検索します

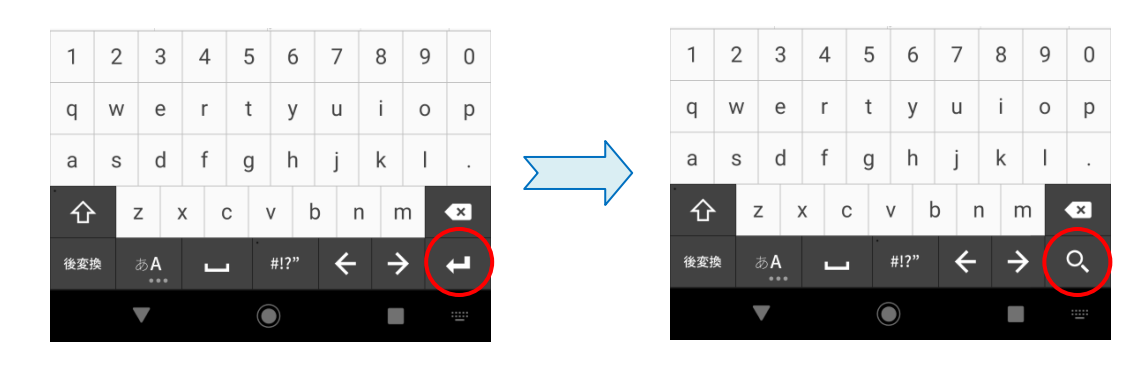

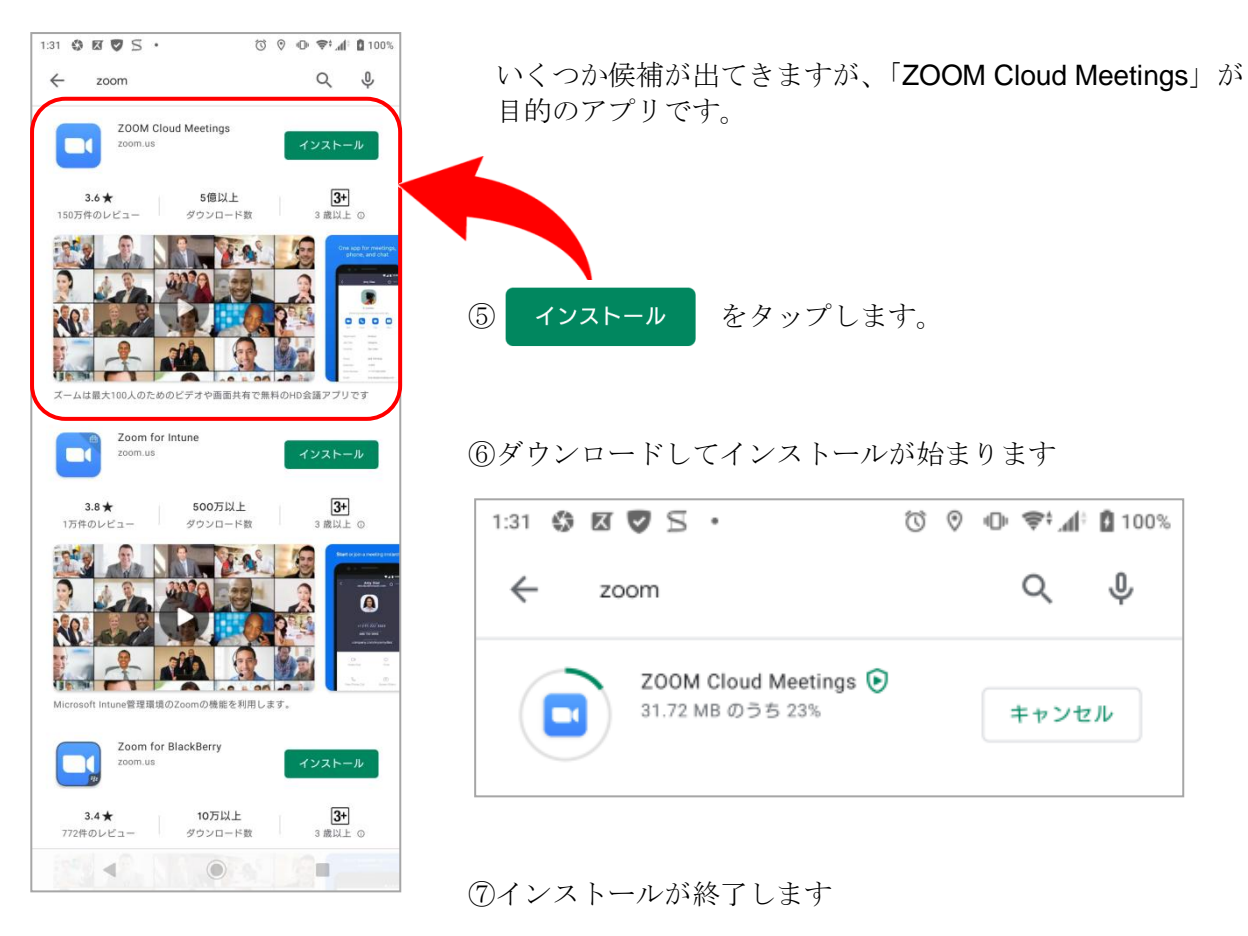

| 1:33 🌀 😘 🗷 🦁        | Ũ | 0 | 🛈 📚 🕼 🕻 100% |
|---------------------|---|---|--------------|
| ← zoom              |   |   | Q \$         |
| ZOOM Cloud Meetings |   |   | 開<           |

⑧そのまま、「開く」をタップすると、Zoom が起動します

⑨ホーム画面に Zoom のアイコンが追加されていることを確認してください

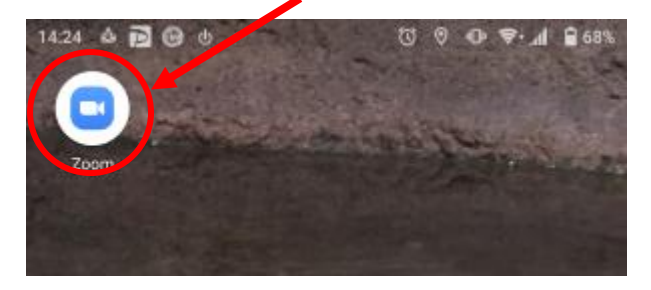